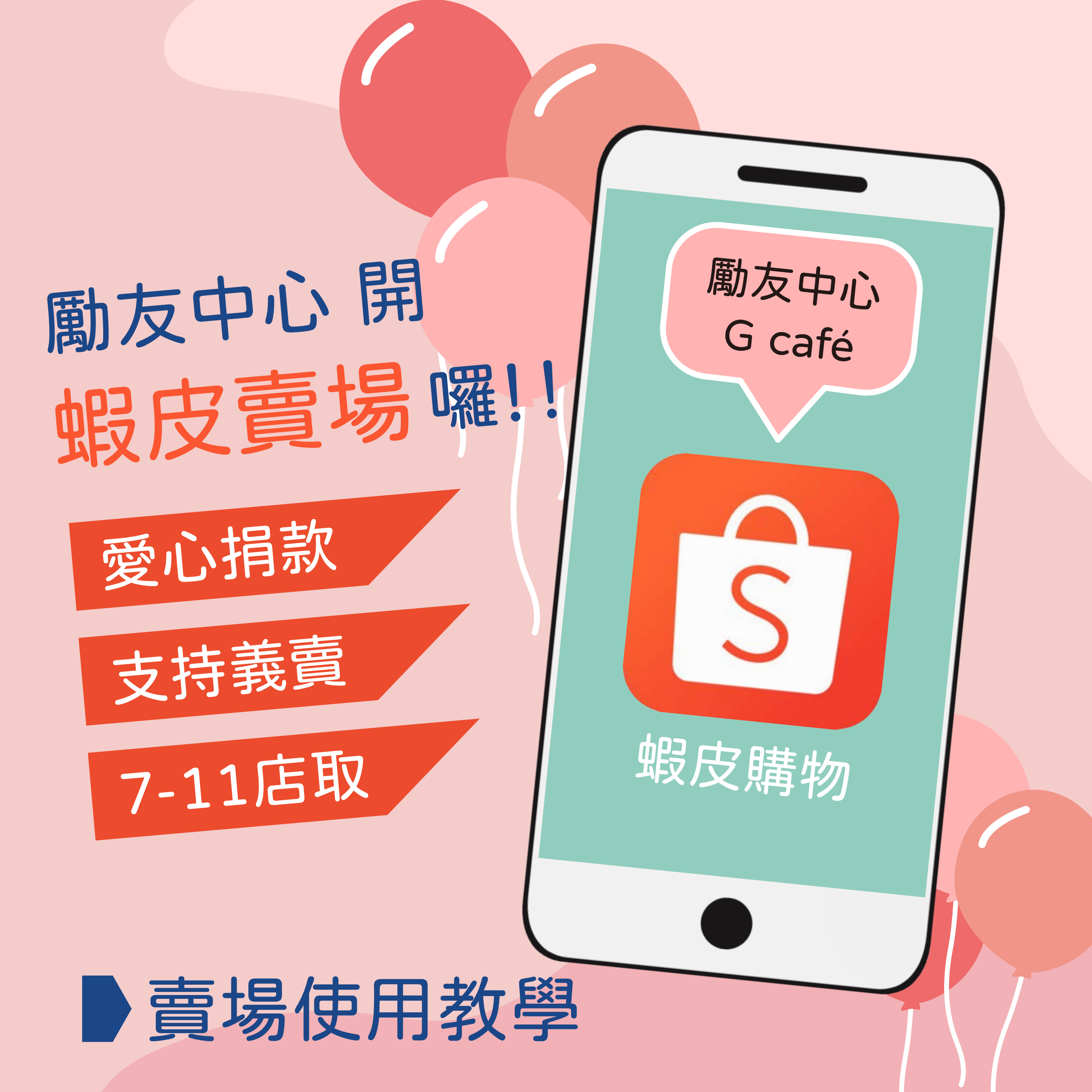

## 如何在蝦皮找勵友?

| 步驟1 | 搜尋「勵友中」                                       | 心/勵友中心                                                 | 𝔅 G café」 |
|-----|-----------------------------------------------|--------------------------------------------------------|-----------|
|     | ← 勵友中心 綜合排名 最新                                | <ul> <li>○ Ŷ 篩選</li> <li>最熱銷</li> <li>價格 \$</li> </ul> |           |
|     | 現領優惠券 免運店家 蝦幣回                                |                                                        |           |
|     | 勵友中心 G café     gfm_04151704     14 商品 5.0 評價 | 查看更多 >                                                 |           |
| 步驟2 | 點選                                            |                                                        |           |

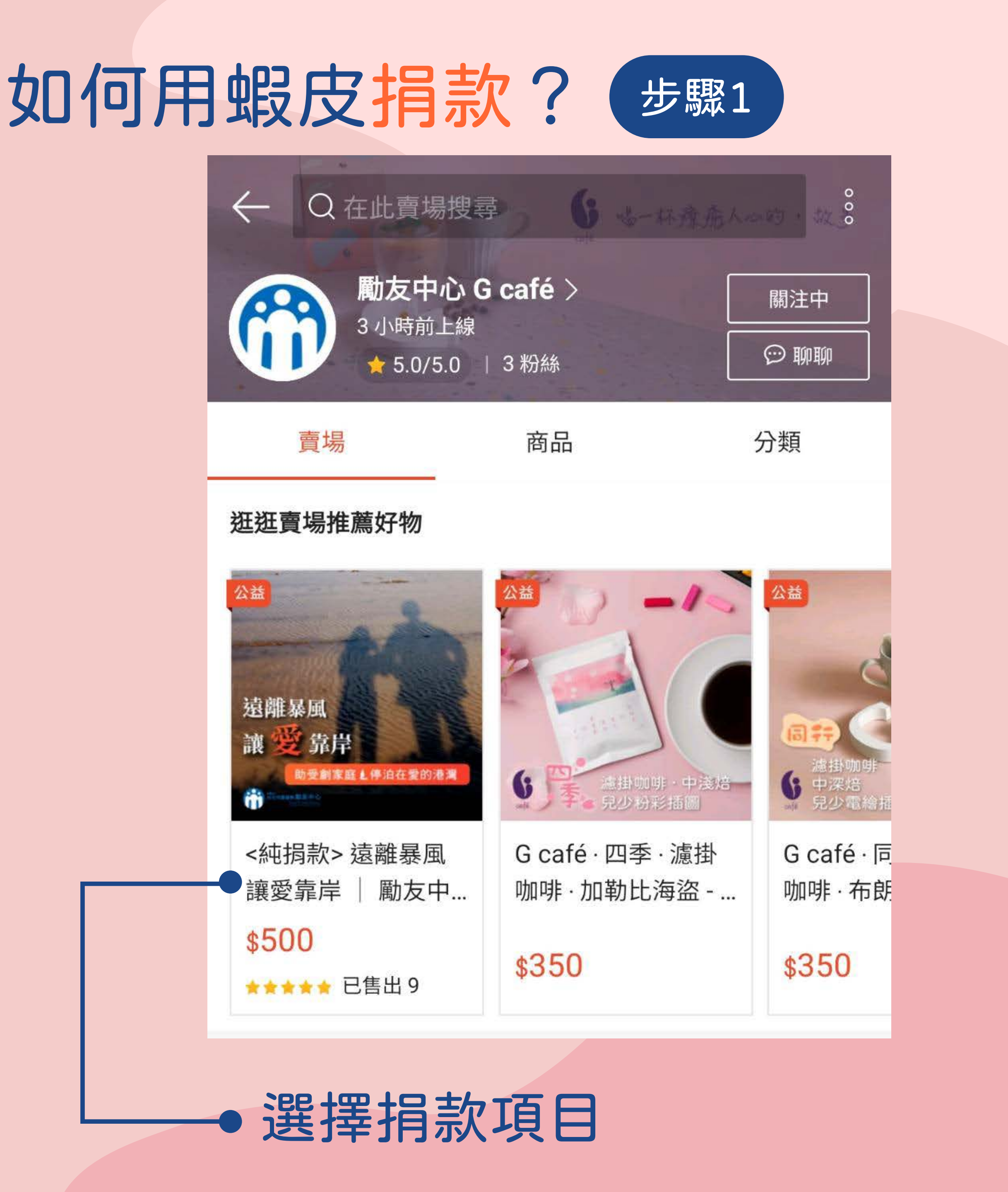

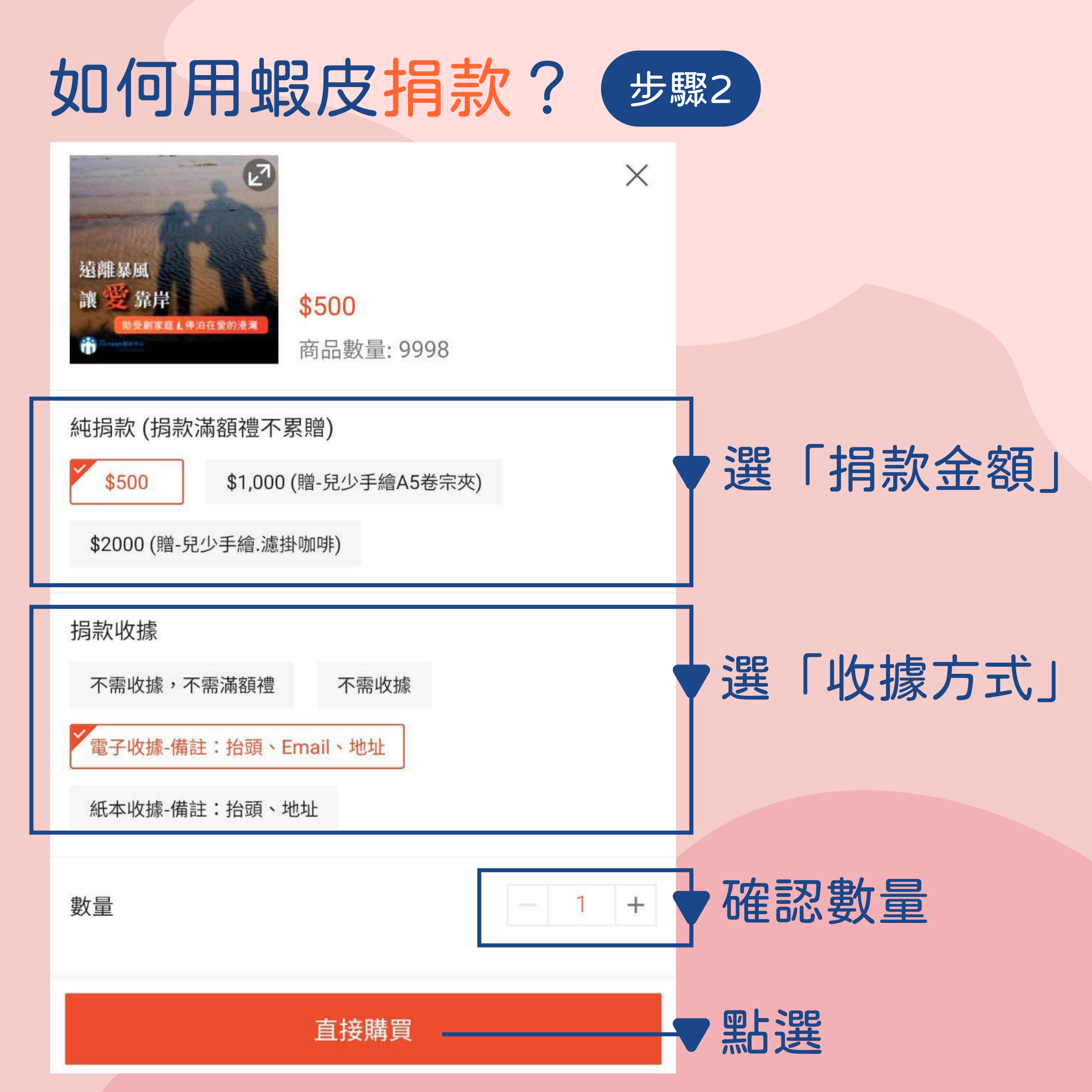

| 如何用蝦皮                                            | 涓款?                 | 步驟3                            |                                  |                                   |  |
|--------------------------------------------------|---------------------|--------------------------------|----------------------------------|-----------------------------------|--|
| ← 購物車(1) 編輯 💬                                    |                     | ← 結帳                           | ← 結帳                             |                                   |  |
| 點選下方,選擇適用優惠券及免運券,即可享受更多<br>折扣和優惠!                |                     |                                | 訂單詳情                             |                                   |  |
| ✓ ♀ 勵友中心 G café 〉 編輯                             |                     | 🗠 勵友中心 G café                  |                                  |                                   |  |
| <純捐款> 遠離暴風, 譲愛<br>選項: \$500, 電子收據-備註<br>Email、地址 | &靠岸│ 勵友<br>:抬頭、   ✓ | <純捐款> 3<br>選項: \$500,<br>\$500 | 園離暴風 讓愛靠岸 │ 勵<br>電子收據-備註:抬頭、Emai | 友中心<br>il、地址<br>x1                |  |
| \$500<br>- 1 +                                   |                     | 寄送方式                           | 賣家宅配:虚<br>收據如                    | <b>擬物品 \$0</b><br>性名、電話 →<br>收據地址 |  |
| □ 優惠券 選擇優惠券 ■                                    | 就輸入優惠代碼 >           | 備註:                            | 充一編號/管理室代收/電                     | 話聯絡時間                             |  |
| ⑤ 蝦幣數量不足 ⑦                                       |                     | 訂單金額 (1 商品):                   |                                  | \$500                             |  |
| ✓ 全選 總金額 \$5                                     | 00 去買單 (1)          | ⑤ 付款方式                         | 請選携                              | ■付款方式 >                           |  |
|                                                  |                     | 國泰世華蝦皮購物聯名十<br>蝦幣回饋!           | 月月滿額送免運券,消費                      | 最高享20%                            |  |
|                                                  |                     | 📋 付款詳情                         |                                  |                                   |  |
| ▼                                                |                     | 商品總金額                          |                                  | \$500                             |  |
| 野海「大田昭」                                          |                     | 運費總金額<br>(m)(計志)会 (55          |                                  | \$0                               |  |
|                                                  | <b>∓</b> J          | 總11元(                          |                                  | \$500                             |  |
|                                                  | <b>LL_</b>          |                                | 總付款金額<br><b>\$500</b>            | 結帳                                |  |
| 選擇「対款」の                                          | 力式」                 |                                |                                  |                                   |  |

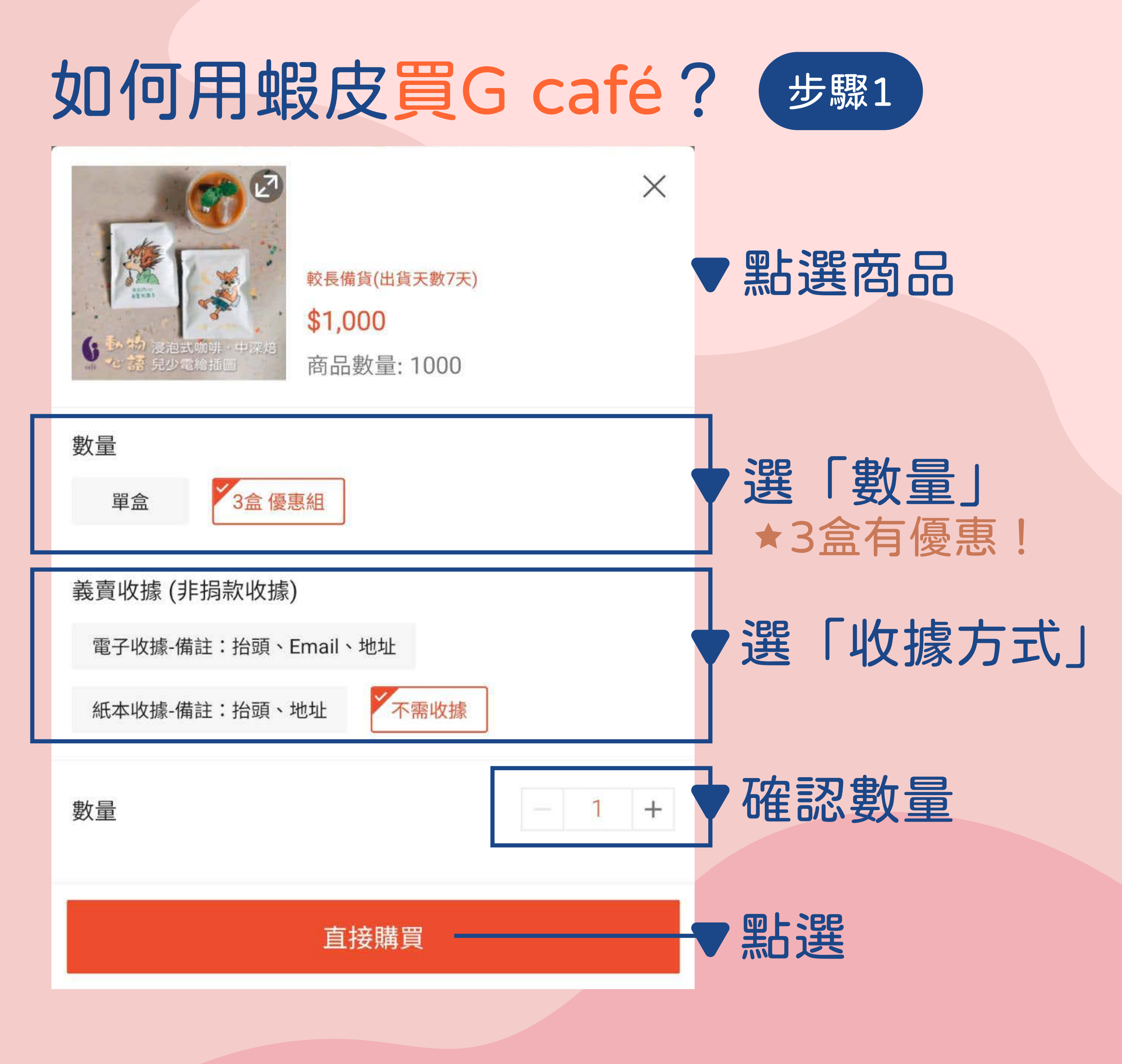

## 如何用蝦皮買G café? 步驟2 結帳 購物車(1) $\odot$ $\leftarrow$ $\leftarrow$ 編輯 點選下方,選擇適用優惠券及免運券,即可享受更多 🗠 勵友中心 G café Free 折扣和優惠! G café · 動物心語 · 浸泡咖啡 · 冷萃 ▶ 甜蜜蜜 ... □ 勵友中心 G café > 編輯 較長備貨 選項:3盒優惠組,不需收據 G café · 動物心語 · 浸泡咖啡 · 冷萃 ▶ ... \$1,000 x1 選項:3盒 優惠組,不需收據 🗸 7-ELEVEN \$60 \$0 寄送方式 較長備貨 王大明 (+886)000 000 000 🕔 \$1,000 7-11取貨門市、地址 - 1 + 預計到貨時間 優惠券 選擇優惠券或輸入優惠代碼 > 備註: 統一編號/管理室代收/電話聯絡時間... 蝦幣數量不足 ⑦ 訂單金額 (1 商品): \$1,000 總金額 \$1,000 去買單(1) 全選 (\$) 付款方式 銀行轉帳 > 付款詳情 勾選後 商品總金額 \$1,000 點選「去買單」 運費總金額 \$60 運費折抵 - \$60 總付款金額 結帳 \$1,000 選擇7-11「取貨門市」 111 < 選擇「付款方式」 點選 完成訂購

## 勵友中心捐款/義賣線上平台

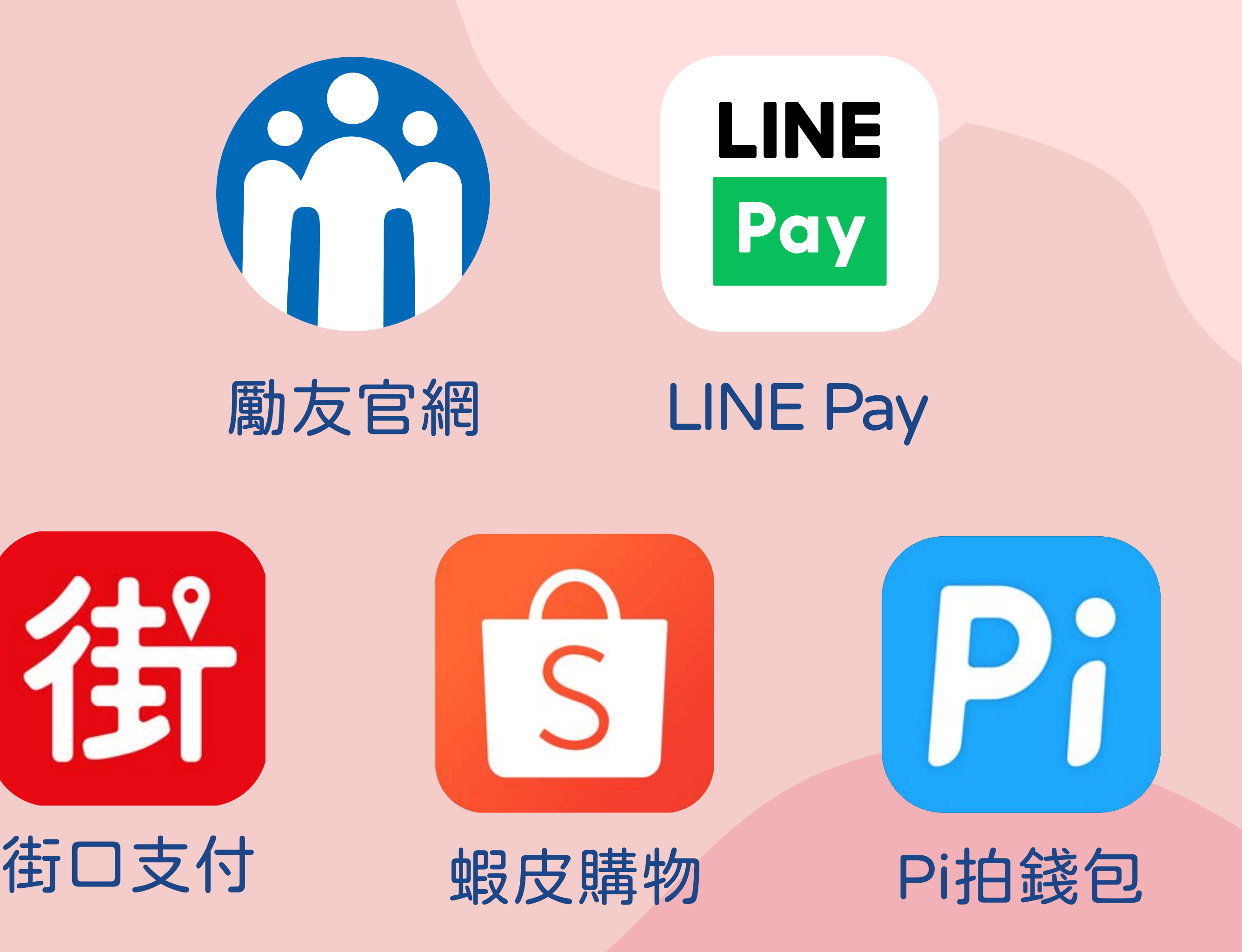